## Continuité pédagogique: Envoyer un travail avec l'ENT « mon lycée connecté »

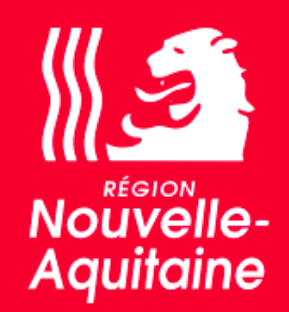

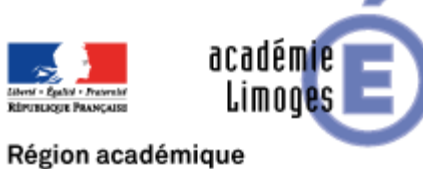

NOUVELLE-AQUITAINE

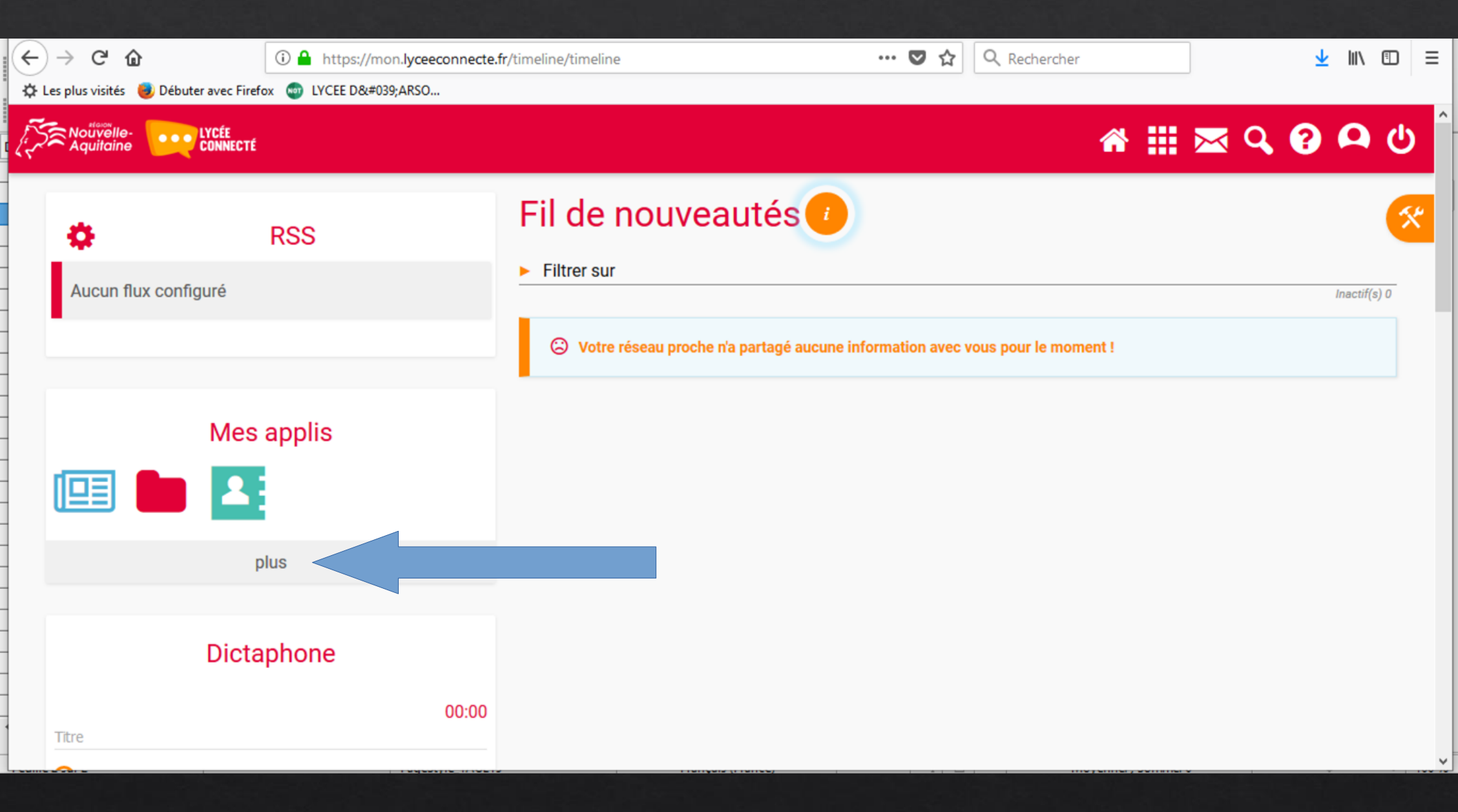

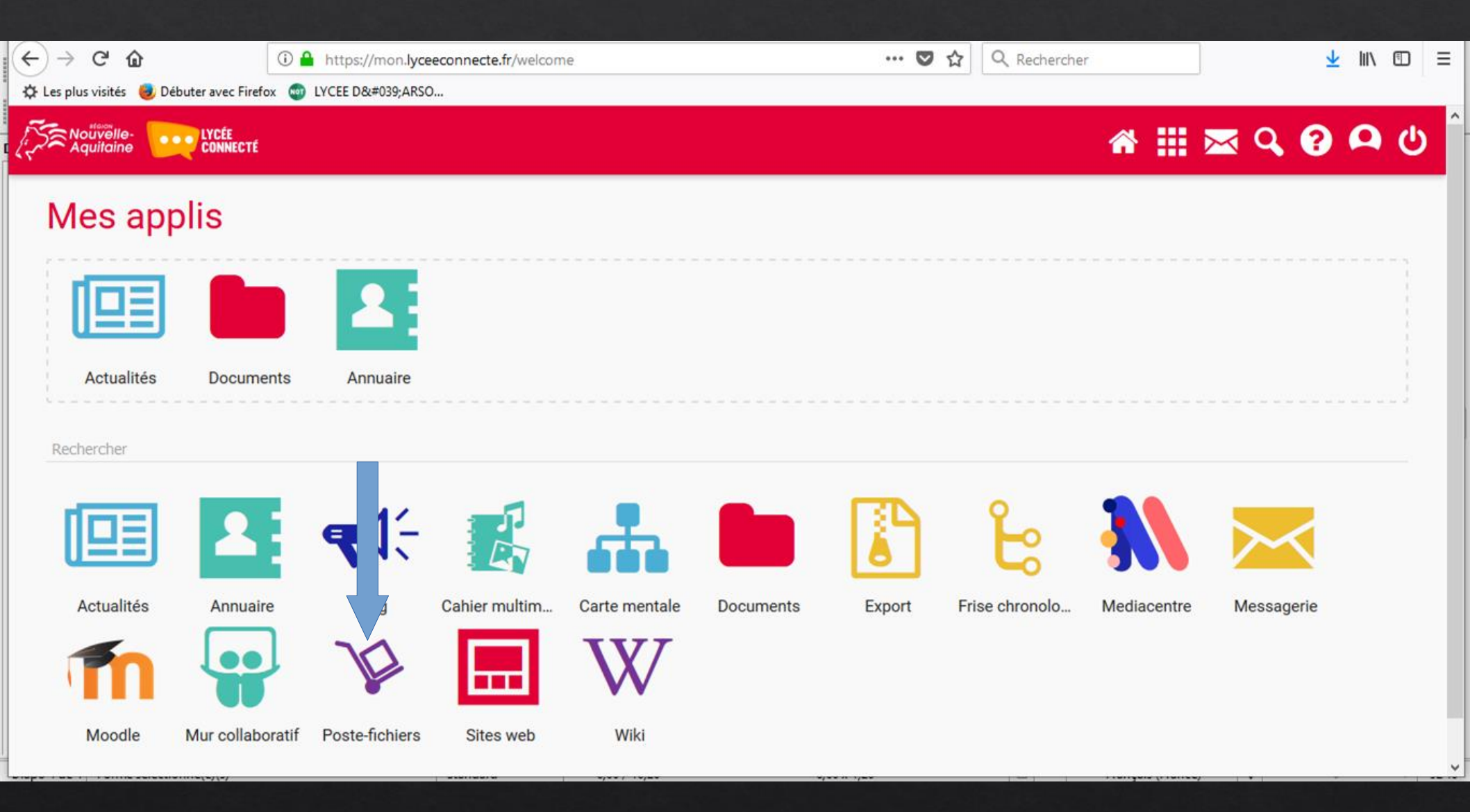

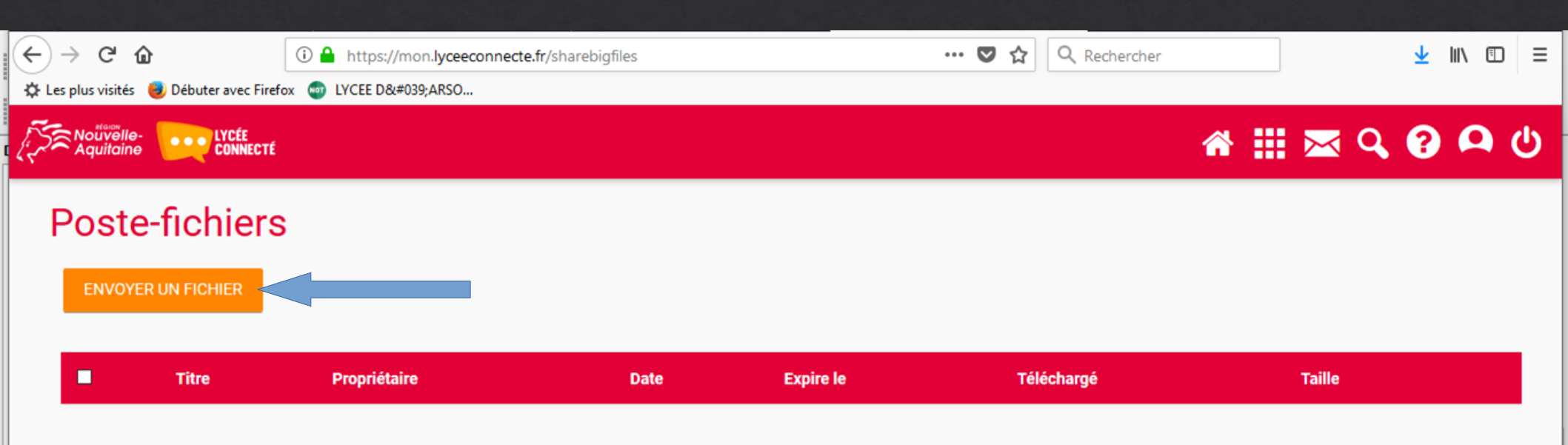

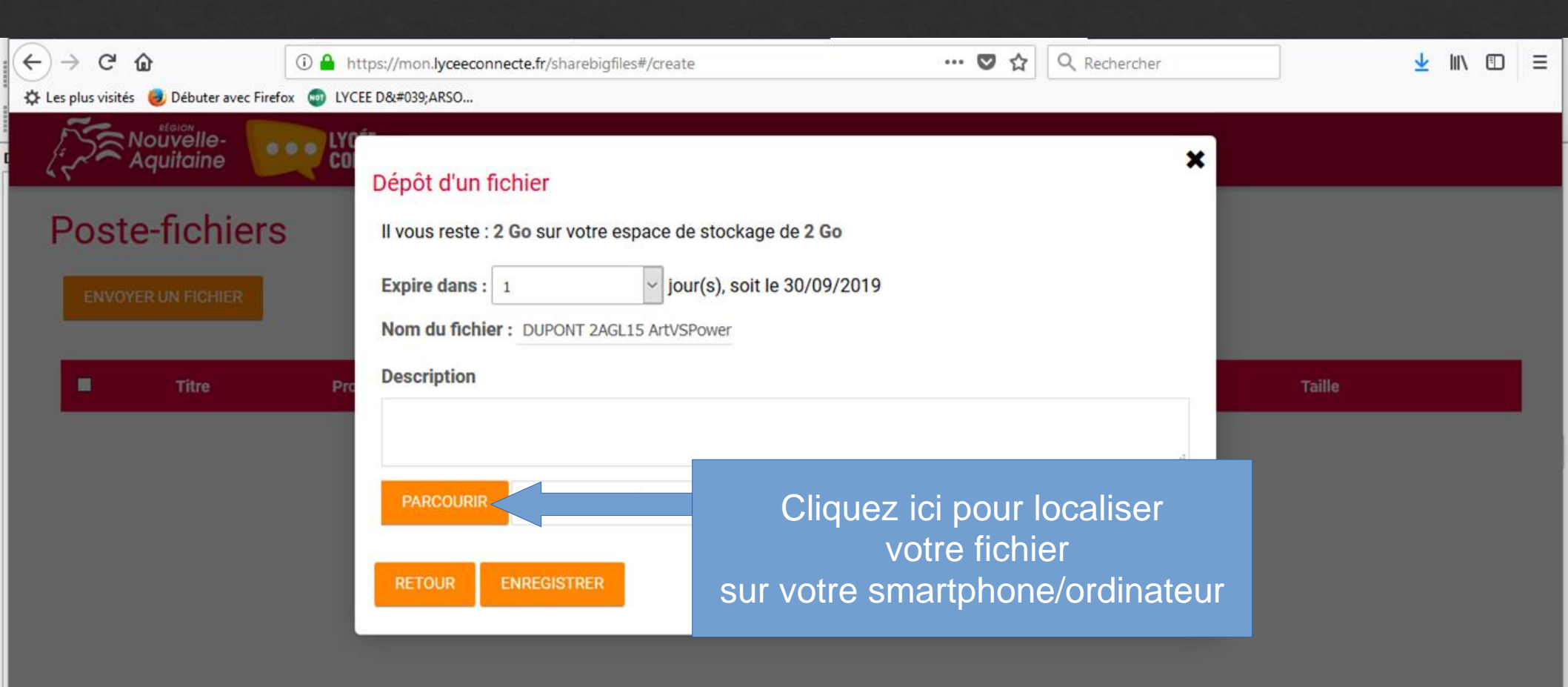

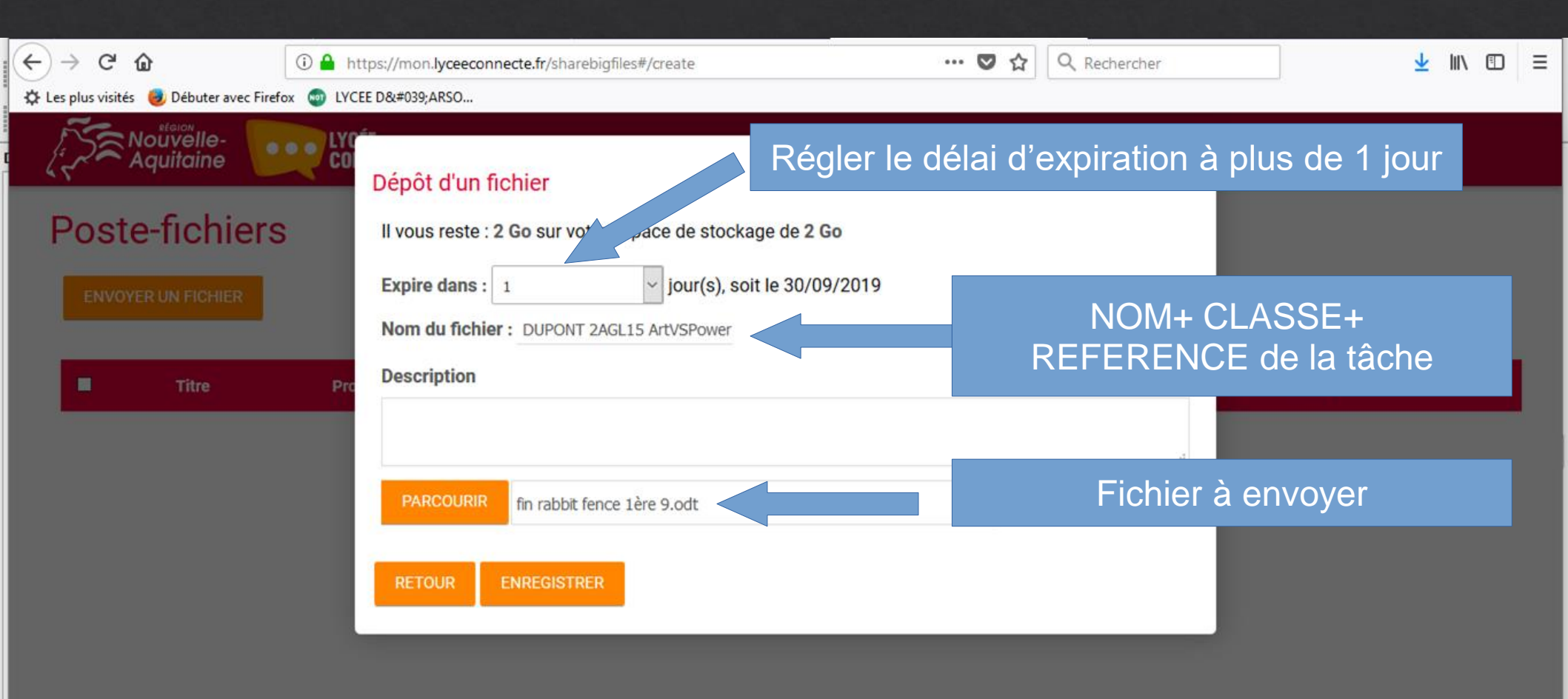

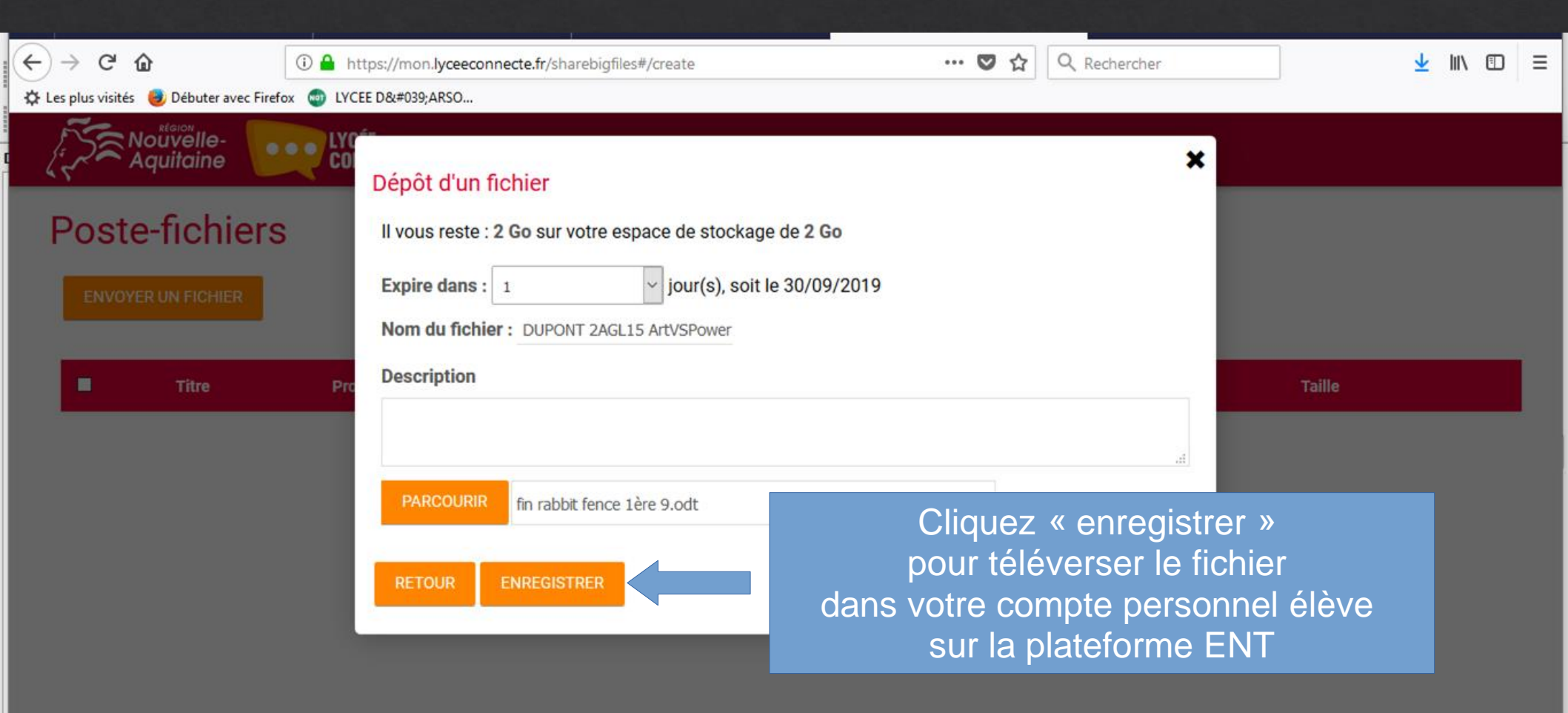

| <ul> <li>← → C<sup>a</sup></li></ul> |                      |              | 🖸 습              | Q Recherche                                                               | r       |            | <u>↓</u> III\ Œ | ≡      |  |
|--------------------------------------|----------------------|--------------|------------------|---------------------------------------------------------------------------|---------|------------|-----------------|--------|--|
|                                      | ECTÉ                 |              |                  |                                                                           |         | *          | 🖩 🖂 🔍           | 0 A    |  |
| Poste-fichie                         | ers                  |              |                  |                                                                           |         |            |                 |        |  |
| Titre                                |                      | Propriétaire | Date             | Ехр                                                                       | vire le | Téléchargé | Taille          |        |  |
| DUPONT 2                             | AGL15 ArtVSPower odt | Dupont       | 30/09/2019 10:41 | 30/0                                                                      | 09/2019 | 0 fois     | 19.8 Ko         | Éditer |  |
| une barre de choix en bas d'écran.   |                      |              |                  | Vérifiez bien que la taille n'indique<br>pas « 0 Ko », cela voudrait dire |         |            |                 |        |  |

pas « 0 Ko », cela voudrait dire que le fichier n'a pas été correctement téléversé et est donc illisible

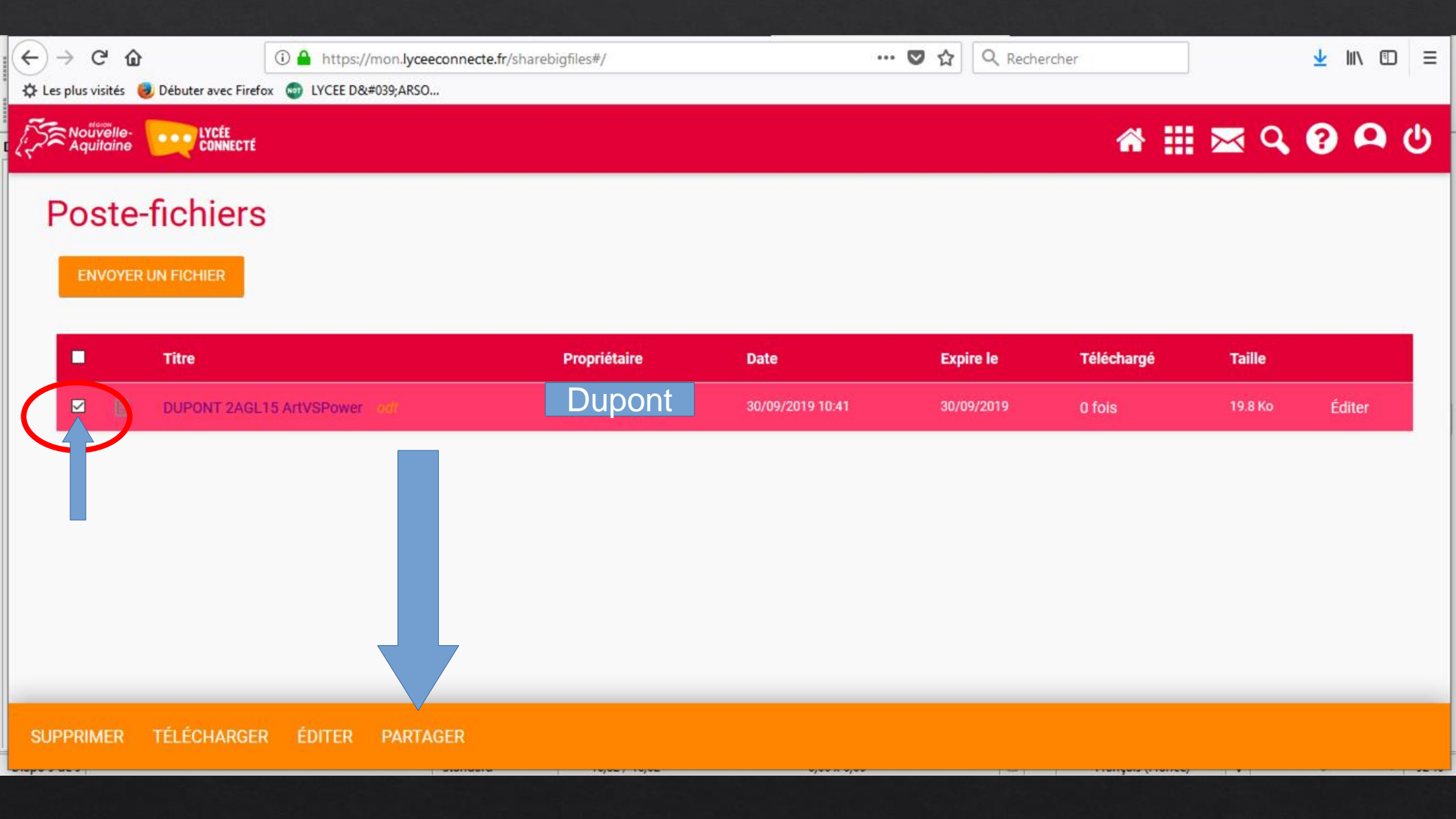

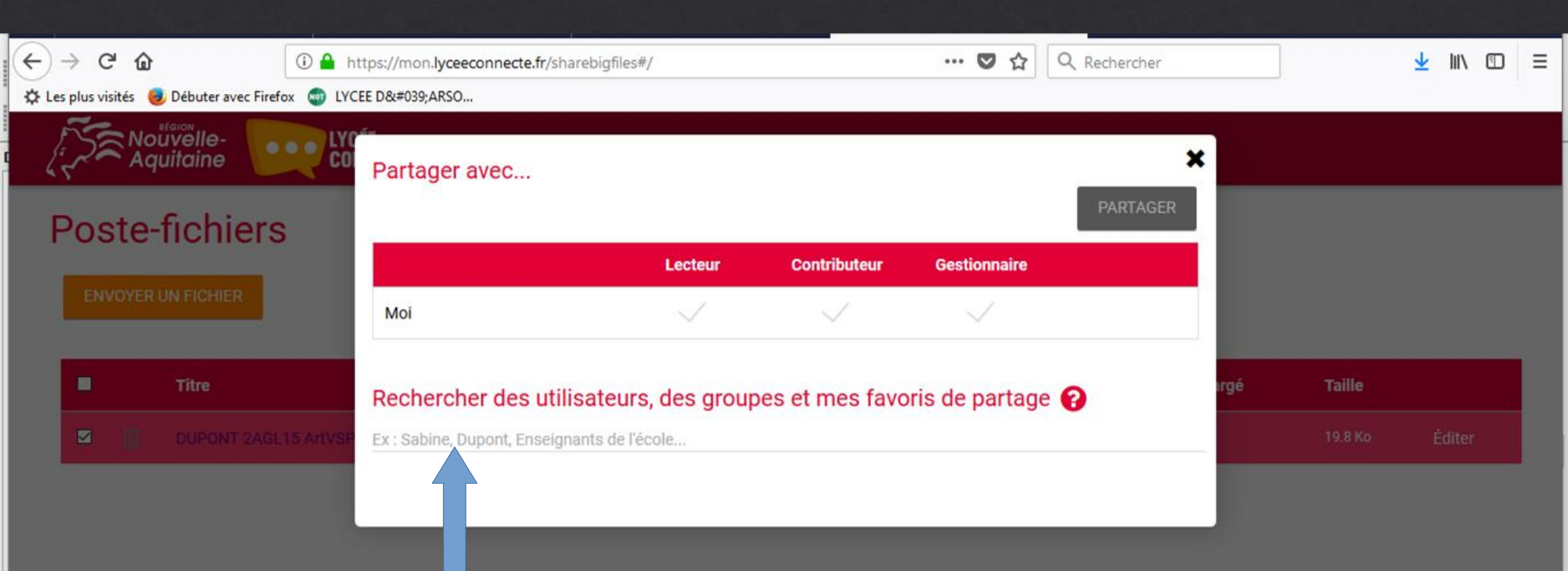

Ajoutez le nom et prénom de la personne avec qui vous voulez partager ce fichier. Elle est automatiquement reconnue dans le répertoire. (votre enseignant)

SUPPRIMER TÉLÉCHARGER ÉDITER PARTAGER

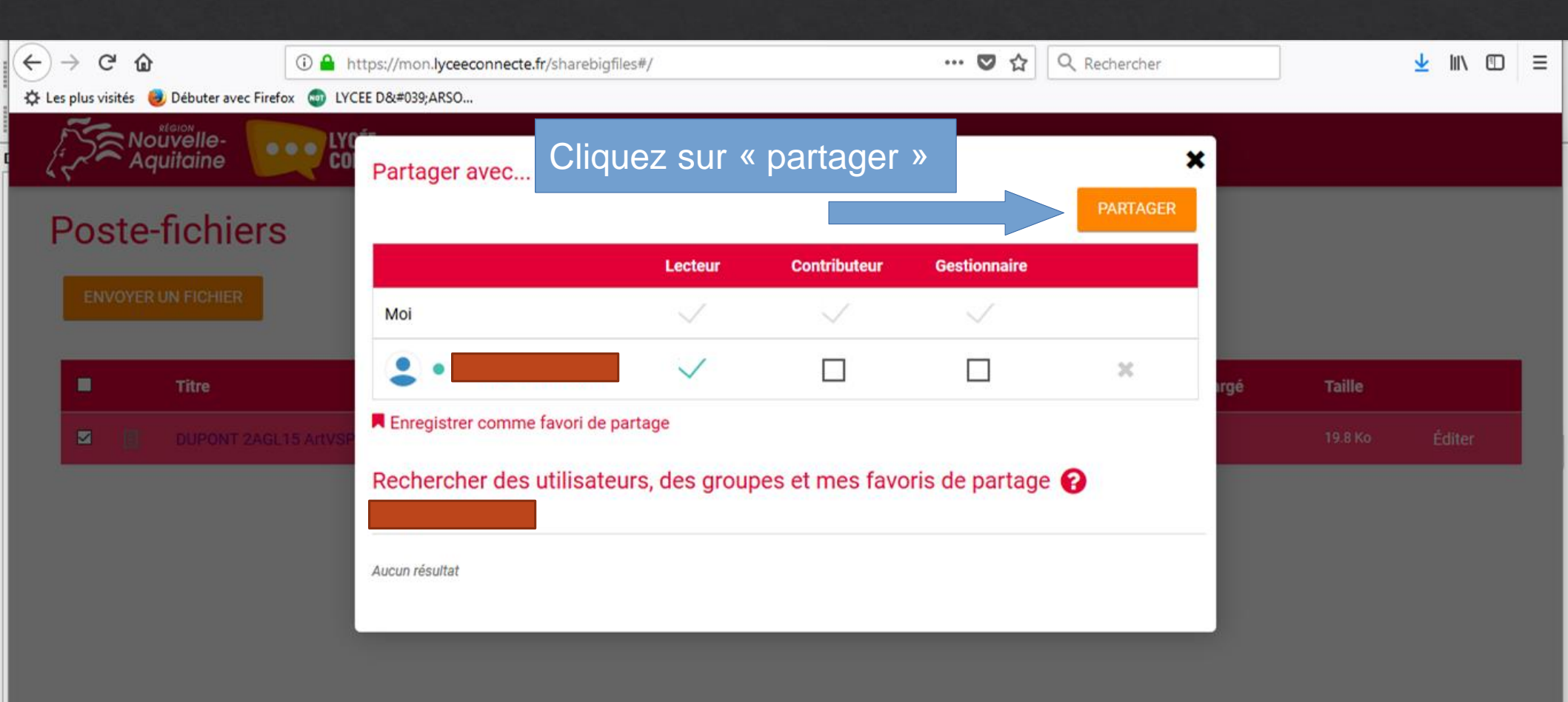